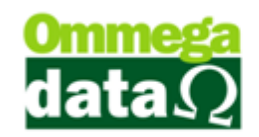

## Configurar Colunas para Visualização

As informações da lista de preço poderão ser apresentadas em ordem diferente, não aparecendo nesta tela inicial a quantidade do produto e sim outra informação, sendo possível personalizar estas informações pressionando as teclas **CTRL+F10** e a seguinte tela aparecerá:

| Configurar Lista                                                                                                    | A 176.0 100                                                              |
|----------------------------------------------------------------------------------------------------|--------------------------------------------------------------------------|
| Colunas<br>Código<br>Descrição<br>UN<br>Evero Venda                                                                                                    | Colunas Browse Cabeçalho Descrição : Preço Venda                         |
| Estoque Emp 1<br>Qtde Geral<br>Qtde Geral<br>Complemento<br>Cor<br>Código Barra<br>Prateleira<br>Sit. Trib.<br>IAT<br>IPPT<br>Grades<br>Estoque Emp 2<br>Estoque Emp 3<br>Estoque Emp 4<br>Estoque Emp 5<br>Statue Emp 5 | Largura : 47 Barra Rolagem : 0 🚖                                         |
|                                                                                                    | Alinhamento : Centralizado 💌 Identação : 0 🔶                             |
|                                                                                                    | Máscara : @n12.2                                                         |
|                                                                                                    | Alinhamento : Direita 💌 Identação : 2                                    |
|                                                                                                    | Flags<br>♥ Borda Direita ♥ Sublinhado ■ Fixo<br>♥ Mudar Tamanho ■ Estilo |
|                                                                                                    | Salva(F5) X Cancela(F12)                                                 |

- 1. Move coluna para cima: Permite mover a coluna selecionada para cima;
- 2. Move coluna para baixo: Permite mover a coluna selecionada para baixo;
- 3. Esconde coluna: Esconde a coluna selecionada;
- 4. Mostra coluna: Mostra colunas que foram ocultadas;
- 5. Restaura configurações padrão: Esta opção restaura padrões do sistema;
- 6. Colunas: Apresenta informações personalizáveis daquela coluna tela;

Vale lembrar que esta opção está presente em quase todos os browsers de pesquisa do sistema.